## Microsoft MFA: New Cell Phone User Guide

### Introduction

This guide walks users that utilize the Microsoft Authenticator App for multifactor authentication (MFA) through the steps they must take when getting a new cell phone. Failure to follow this guide step by step will result in incorrect set up, and the inability to login to your Marshfield Clinic Health System device.

# This guide will only apply for users getting a new cell phone with the same number as their previous cell phone.

If you already use "Phone - Call" for MFA the process outlined in this user guide does not apply to you.

#### What to do before you get your new phone

- 1. Navigate to mysignins.microsoft.com/security-info.
- 2. Setup "Phone Call" as an authentication method.
- 3. Change default sign-in method to "Phone Call".

4. Delete "Microsoft Authenticator" as an authentication method.

Instructions on how to setup "Phone - Call" as an authentication method and how to change your default sign-in method can be found in the <u>Microsoft MFA Enrollment User Guide</u>.

#### What to do after you get your new phone

1. Navigate to mysignins.microsoft.com/security-info.

2. Setup "Authenticator App" as an available authentication method.

3. Change default sign-in method to "Microsoft Authenticator - notification".

Instructions on how to setup "Authenticator App" as an authentication method and how to change your default sign-in method can be found in the <u>Microsoft MFA Enrollment User</u> <u>Guide</u>.

#### Self-Service HelpDesk

Help is available through My Solution Center, available from the intranet.

#### HelpLine Staff

Help is available through HelpLine, 715-389-3456 or extension 9-3456.